# 

# ERP Web Financeiro/ Controle Bancário Orçamento Financeiro

**FINWEBCON10V1** 

| ER       | RP W         | eb        | Fina | ncei | iro/C | Contr       | ole | Banc | ário | - Or | çamo | ento | Fina | nceir | 0 |  |  |     |
|----------|--------------|-----------|------|------|-------|-------------|-----|------|------|------|------|------|------|-------|---|--|--|-----|
|          |              |           |      |      |       |             |     |      |      |      |      |      |      |       |   |  |  |     |
|          | nd           | ic        | e    |      |       |             |     |      |      |      |      |      |      |       |   |  |  |     |
|          |              |           |      |      |       |             |     |      |      |      |      |      |      |       |   |  |  |     |
| <u>)</u> | <u>bjeti</u> | <u>vo</u> |      |      |       |             |     |      |      |      |      |      |      |       |   |  |  | 3   |
| 0        | rçar         | ner       | nto  | Fina | ance  | <u>eiro</u> |     |      |      |      |      |      |      |       |   |  |  | - 4 |
|          |              |           |      |      |       |             |     |      |      |      |      |      |      |       |   |  |  |     |
|          |              |           |      |      |       |             |     |      |      |      |      |      |      |       |   |  |  |     |
|          |              |           |      |      |       |             |     |      |      |      |      |      |      |       |   |  |  |     |
|          |              |           |      |      |       |             |     |      |      |      |      |      |      |       |   |  |  |     |
|          |              |           |      |      |       |             |     |      |      |      |      |      |      |       |   |  |  |     |
|          |              |           |      |      |       |             |     |      |      |      |      |      |      |       |   |  |  |     |
|          |              |           |      |      |       |             |     |      |      |      |      |      |      |       |   |  |  |     |
|          |              |           |      |      |       |             |     |      |      |      |      |      |      |       |   |  |  |     |
|          |              |           |      |      |       |             |     |      |      |      |      |      |      |       |   |  |  |     |
|          |              |           |      |      |       |             |     |      |      |      |      |      |      |       |   |  |  |     |
|          |              |           |      |      |       |             |     |      |      |      |      |      |      |       |   |  |  |     |
|          |              |           |      |      |       |             |     |      |      |      |      |      |      |       |   |  |  |     |
|          |              |           |      |      |       |             |     |      |      |      |      |      |      |       |   |  |  |     |
|          |              |           |      |      |       |             |     |      |      |      |      |      |      |       |   |  |  |     |
|          |              |           |      |      |       |             |     |      |      |      |      |      |      |       |   |  |  |     |
|          |              |           |      |      |       |             |     |      |      |      |      |      |      |       |   |  |  |     |
|          |              |           |      |      |       |             |     |      |      |      |      |      |      |       |   |  |  |     |
|          |              |           |      |      |       |             |     |      |      |      |      |      |      |       |   |  |  |     |
|          |              |           |      |      |       |             |     |      |      |      |      |      |      |       |   |  |  |     |
|          |              |           |      |      |       |             |     |      |      |      |      |      |      |       |   |  |  |     |
|          |              |           |      |      |       |             |     |      |      |      |      |      |      |       |   |  |  |     |
|          |              |           |      |      |       |             |     |      |      |      |      |      |      |       |   |  |  |     |
|          |              |           |      |      |       |             |     |      |      |      |      |      |      |       |   |  |  |     |
|          |              |           |      |      |       |             |     |      |      |      |      |      |      |       |   |  |  |     |

## 

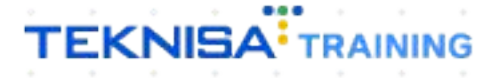

## ERP Web Financeiro/ Controle Bancário -Orçamento Financeiro

## Objetivo

Este manual tem por objetivo auxiliar com o cadastro de orçamento financeiro.

### **Orçamento Financeiro**

1. Selecione o menu superior (Imagem 1) no canto superior esquerdo.

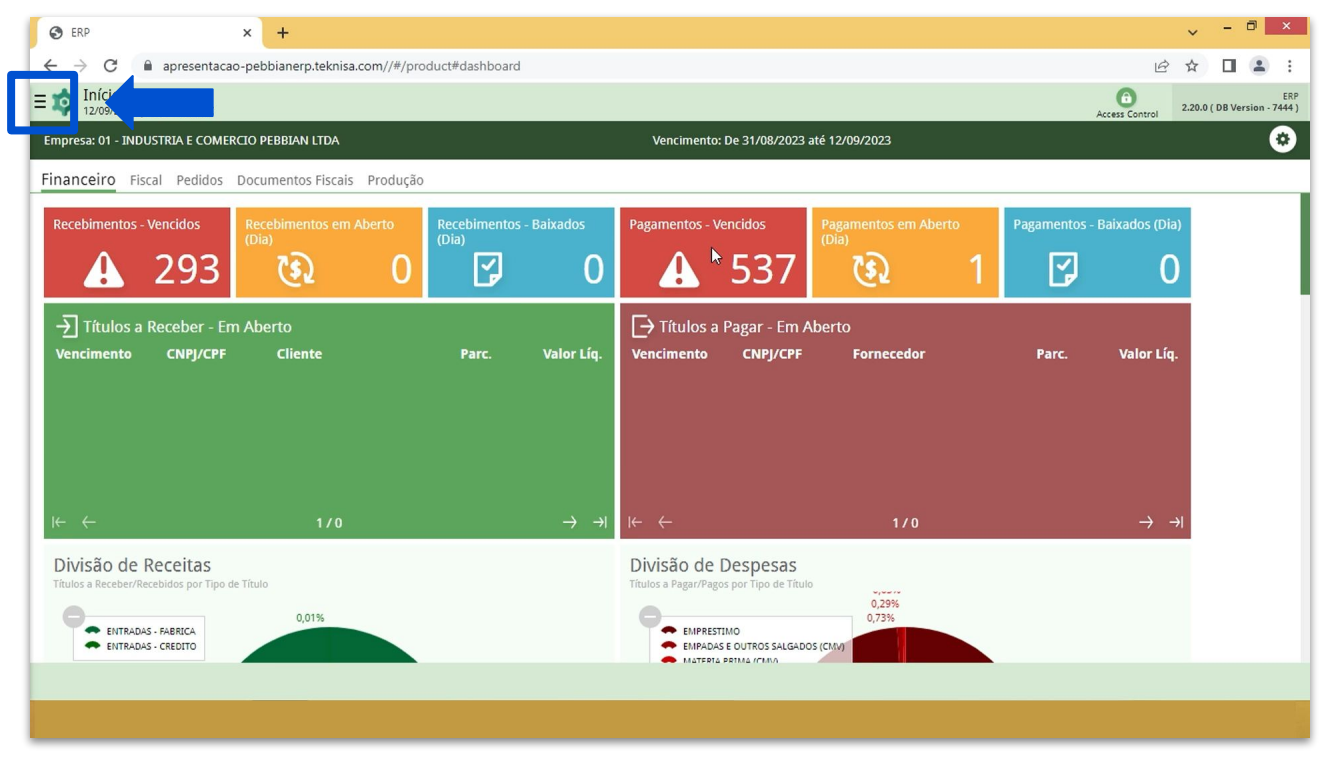

**Imagem 1** – Menu Superior

 Na barra de pesquisa (Imagem 2) digite "Orçamento/Cálculo de Fluxo de Caixa" e selecione o resultado correspondente.

| MARIANA RIBEIRO                                                                                |                  |            | Vencimen <u>to: D</u>       | e 31/08/20 <u>23 :</u>  | até 12/09/2023      |   |              | Access Control 2.2 | 0.0 ( DB Versio |
|------------------------------------------------------------------------------------------------|------------------|------------|-----------------------------|-------------------------|---------------------|---|--------------|--------------------|-----------------|
| Trocar Unidade                                                                                 | io               |            |                             |                         |                     |   |              |                    |                 |
| ORÇAMENTO                                                                                      | Recebimentos - I | Baixados   | Pagamentos - Ver            | icidos                  |                     |   | Pagamentos - | Baixados (Dia)     |                 |
| Orçamenty://Recálculo de Fluxo de Caixa<br>Financeiro » Strole Bancário » Orçamento Financeiro | Ĩ                |            | A                           | 537                     |                     |   | ß            |                    |                 |
|                                                                                                |                  | Valor Líq. | → Títulos a P<br>Vencimento | agar - Em A<br>CNPJ/CPF | berto<br>Fornecedor |   | Parc.        | Valor Líq.         |                 |
|                                                                                                |                  |            |                             |                         |                     |   |              | X - 4              |                 |
|                                                                                                |                  |            | l← ←<br>Divisão de D        | esnesas                 | 170                 | - |              | <u> </u>           |                 |
|                                                                                                |                  |            | Títulos a Pagar/Pagos       | o<br>outros salgado     | 0,29%<br>0,73%      |   |              |                    |                 |

**Imagem 2 –** Barra de pesquisa

### ERP Web Financeiro/Controle Bancário - Orçamento Financeiro

3. O orçamento deve ser feito por classificação financeira. Selecione a classificação financeira desejada na **tela de listagem** (Imagem 3).

| Orcamento/Pecálculo do El                                                                                                    | uvo de Caiva                                                                                                    |                                                                                                    |                                            |                   |                 |                             |                                                                           |                                                                                                    |   |   |    |                                                                                                    | PIN                                                                                                    |
|----------------------------------------------------------------------------------------------------|----------------------------------------------------------------------------------------------------|----------------------------------------------------------------------------------------------------|--------------------------------------------|-------------------|-----------------|-----------------------------|---------------------------------------------------------------------------|----------------------------------------------------------------------------------------------------|---|---|----|----------------------------------------------------------------------------------------------------|----------------------------------------------------------------------------------------------------|
| 12/09/2023   0001 - MATRIZ                                                                                                    | uxo de Caixa                                                                                                    |                                                                                                    |                                            |                   |                 |                             |                                                                           |                                                                                                    |   |   |    | Access Control                                                                                                    | 2.96.0                                                                                                    |
| Código Class. Financeira                                                                                                    |                                                                                                    |                                                                                                    |                                            | Classificação Fin | nanceira        |                             |                                                                           |                                                                                                    |   |   |    |                                                                                                    |                                                                                                    |
| 000001                                                                                                    |                                                                                                    |                                                                                                    |                                            | ENTRADAS          |                 |                             |                                                                           |                                                                                                    |   |   |    |                                                                                                    |                                                                                                    |
| 000002                                                                                                    |                                                                                                    |                                                                                                    |                                            | ENTRADAS NAO C    | DPERACIONAIS    |                             |                                                                           |                                                                                                    |   |   |    |                                                                                                    |                                                                                                    |
| 000003                                                                                                    |                                                                                                    |                                                                                                    |                                            | TRANSFERENCIAS    | 5 FINANCEIRAS   |                             |                                                                           |                                                                                                    |   |   |    |                                                                                                    |                                                                                                    |
| 000004 Jm                                                                                                    |                                                                                                    |                                                                                                    |                                            | CUSTOS GERAIS     |                 |                             |                                                                           |                                                                                                    |   |   |    |                                                                                                    |                                                                                                    |
| 000005                                                                                                    |                                                                                                    |                                                                                                    |                                            | DESPESAS - IMPO   | STOS E TAXAS    |                             |                                                                           |                                                                                                    |   |   |    |                                                                                                    |                                                                                                    |
| 000006                                                                                                    |                                                                                                    |                                                                                                    |                                            | DESPESAS - FINA   | NC. E BANCARI   | AS                          |                                                                           |                                                                                                    |   |   |    |                                                                                                    |                                                                                                    |
| 000007                                                                                                    |                                                                                                    |                                                                                                    |                                            | DESPESAS COM P    | ESSOAL          |                             |                                                                           |                                                                                                    |   |   |    |                                                                                                    |                                                                                                    |
| 000008                                                                                                    |                                                                                                    |                                                                                                    |                                            | DESPESAS COM S    | OCIOS           |                             |                                                                           |                                                                                                    |   |   |    |                                                                                                    |                                                                                                    |
| 000009                                                                                                    |                                                                                                    |                                                                                                    |                                            | DESPESAS COM T    | ERCEIROS        |                             |                                                                           |                                                                                                    |   |   |    |                                                                                                    |                                                                                                    |
| 000010                                                                                                    |                                                                                                    |                                                                                                    |                                            | DESPESAS PREDIA   | AIS             |                             |                                                                           |                                                                                                    |   |   |    |                                                                                                    |                                                                                                    |
| 000011                                                                                                    |                                                                                                    |                                                                                                    |                                            | FLUXO DE CAIXA    |                 |                             |                                                                           |                                                                                                    |   |   |    |                                                                                                    |                                                                                                    |
| 000012                                                                                                    |                                                                                                    |                                                                                                    |                                            | DESPESAS COM V    | EICULO          |                             |                                                                           |                                                                                                    |   |   |    |                                                                                                    |                                                                                                    |
| 000013                                                                                                    |                                                                                                    |                                                                                                    |                                            | DESPESAS COMER    | RCIAIS          |                             |                                                                           |                                                                                                    |   |   |    |                                                                                                    |                                                                                                    |
| 000014                                                                                                    |                                                                                                    |                                                                                                    |                                            | REPASSE SERVICO   | DE ENERGIA      |                             |                                                                           |                                                                                                    |   |   |    |                                                                                                    |                                                                                                    |
|                                                                                                    |                                                                                                    |                                                                                                    |                                            |                   |                 |                             |                                                                           |                                                                                                    |   |   |    |                                                                                                    |                                                                                                    |
|                                                                                                    |                                                                                                    |                                                                                                    |                                            |                   |                 |                             |                                                                           |                                                                                                    |   |   | Ca | adastramer                                                                                                    | nto Auto                                                                                                    |
|                                                                                                    |                                                                                                    |                                                                                                    |                                            |                   |                 |                             |                                                                           |                                                                                                    |   |   |    |                                                                                                    |                                                                                                    |
| Empresa;                                                                                                    | as lacu                                                                                                    | nas (Im                                                                                             | nager                                      | n 4):             |                 |                             |                                                                           |                                                                                                    |   |   |    |                                                                                                    |                                                                                                    |
| Empresa;<br>Unidade;<br>Ano;<br>Valor;                                                                                                    | as <b>Iacu</b>                                                                                                    | nas (Im                                                                                             | nager                                      | n 4):             |                 |                             |                                                                           |                                                                                                    |   |   |    |                                                                                                    |                                                                                                    |
| Empresa;<br>Unidade;<br>Ano;<br>Valor;<br>Valor Extr                                                                                                    | as <b>lacu</b><br>a (Opcio                                                                                        | nas (Im<br>onal).                                                                                   | nager                                      | n 4):             |                 |                             |                                                                           |                                                                                                    |   |   |    | ~                                                                                                    | - 6                                                                                                    |
| Empresa;<br>Unidade;<br>Ano;<br>Valor;<br>Valor Extr                                                                                                    | as <b>lacu</b><br>as (Opcie                                                                                       | nas (Im<br>onal).                                                                                   | ager<br>                                   | n 4):             | nto_recalculo_f | luxo_caixa                  |                                                                           |                                                                                                    |   |   |    | ×<br>企 ☆                                                                                                    | - 6                                                                                                    |
| Empresa;<br>Unidade;<br>Ano;<br>Valor;<br>Valor;<br>Valor Extr                                                                                                    | as lacu<br>ra (Opcio<br>+<br>vbianerp.teknisa.com//<br>uxo de Caixa                                               | nas (Im<br>onal).                                                                                   | caoBancaria#I                              | n 4):             | nto_recalculo_f | luxo_caixa                  |                                                                           |                                                                                                    |   |   |    | ✓ ④ ☆                                                                                                    | - Č                                                                                                    |
| Empresa;<br>Unidade;<br>Ano;<br>Valor;<br>Valor;<br>Valor Extr                                                                                                    | as lacu<br>as lacu<br>•<br>•<br>•<br>•<br>•<br>•<br>•<br>•<br>•<br>•<br>•<br>•<br>•<br>•<br>•<br>•<br>•<br>•<br>• | nas (Im<br>onal).                                                                                   | caoBancaria#I                              | n 4):             | nto_recalculo_f | luxo_caixa                  | •                                                                         | •                                                                                                    | • | • |    | v<br>E ☆ ☆<br>Access Control                                                                                                    | - C<br>FIN<br>2.96.0                                                                                                    |
| Empresa;<br>Unidade;<br>Ano;<br>Valor;<br>Valor;<br>Valor Extr<br>P 2 2 apresentacao-peb<br>Orçamento/Recálculo de Flu<br>Código Class. Financeira                                                                                                    | as lacu<br>ra (Opcie<br>+<br>bianerp.teknisa.com//<br>uxo de Caixa                                                | nas (Im<br>onal).                                                                                   | caoBancaria#I                              | n 4):             | nto_recalculo_f | luxo_caixa<br>ade @         | •                                                                         | •                                                                                                    | • |   |    | لاً: مُنْ الله من الله من<br>من الله من الله مم من من مله من الله من الله من الله من الله من الله من م | - Ē<br>EIN<br>2.96.0                                                                                                    |
| Empresa;<br>Unidade;<br>Ano;<br>Valor;<br>Valor;<br>Valor Extr<br>→ C                                                                                                    | as lacu<br>as lacu<br>(Opcie<br>+<br>bibianerp.teknisa.com//<br>uxo de Caixa                                      | nas (Im<br>onal).<br>fin/#/fin_movimenta                                                            | caoBancaria#1                              | n 4):             | nto_recalculo_f | luxo_caixa<br>ade ♥         | •                                                                         | •                                                                                                    | • | • | ×  | ← ±<br>Access Control                                                                                                    | - C<br>FIN<br>2.3650                                                                                                    |
| Empresa;<br>Unidade;<br>Ano;<br>Valor;<br>Valor;<br>Valor Extr<br>→ C ■ apresentacao-peb<br>Orcamento/Recálculo de Flu<br>12/09/2023   0001-MATRIZ<br>Código Class. Financeira                                                                                                    | as lacu<br>ra (Opcio<br>+<br>bianerp.teknisa.com//<br>uxo de Caixa                                                | nas (Im<br>Dnal).<br>fin/#/fin_movimenta<br>struta e comercio p<br>istruta e comercio p             | caoBancaria#L<br>YEBBIAN LTDA<br>de Caixa  | n 4):             | nto_recalculo_f | luxo_caixa<br>ade ©<br>rRIZ | •                                                                         | •                                                                                                    |   | • | ×  | Access Control                                                                                                    | - C<br>EIN<br>2.3660                                                                                                    |
| Empresa;<br>Unidade;<br>Ano;<br>Valor;<br>Valor;<br>Valor Extr<br>→ C ■ apresentacao-peb<br>Orcamento/Recálculo de Flu<br>12/09/2023   0001- MATRIZ<br>Código Class. Financeira<br>000001<br>000002<br>000003                                                                                                    | as lacu<br>ra (Opcio<br>+<br>bianerp.teknisa.com//<br>uxo de Caixa                                                | nas (Im<br>Dnal).<br>fin/#/fin_movimenta                                                            | caoBancaria#1<br>reBBJAN LTDA<br>de Caixa  | n 4):             | nto_recalculo_f | luxo_caixa<br>ade O<br>RIZ  | Valo                                                                      | r                                                                                                    |   | - | ×  | ← ☆<br>Access Control<br>Access 2022                                                                                                    | - Č<br>III<br>296.0                                                                                                    |
| Empresa;<br>Unidade;<br>Ano;<br>Valor;<br>Valor;<br>Valor Extr<br>→ C ■ apresentacao-peb<br>Orgamento/Recálculo de Flu<br>12/09/2023   0001- MATRIZ<br>Código Class. Financeira<br>000001<br>000002<br>000003                                                                                                    | as lacu<br>ra (Opcio<br>+<br>bianerp.teknisa.com//<br>uxo de Caixa<br>Empi<br>IND                                 | nas (Im<br>onal).<br>fin/#/fin_movimenta<br>isra ©<br>JSTRIA E COMERCIO P<br>immento de Fluxo       | caoBancaria#1<br>PEBBIAN LTDA<br>de Caixa  | n 4):             | uto_recalculo_f | luxo_caixa<br>ade @<br>RIZ  | <b>Valc</b><br>0.0                                                        | <b>r</b><br>0                                                                                                    |   | - | ×  | Access Control                                                                                                    | - C<br>FIN<br>2.2660<br>Valor ED<br>(                                                                                          |
| ERP ×<br>C  apresentacio-pebi<br>Crcamento/Recálculo de FIU<br>12/09/2023   0001 - MATRIZ<br>Código Class. Financeira<br>000001<br>000002<br>000003<br>000004<br>000005                                                                                                    | as lacu<br>ra (Opcie<br>+<br>bianerp.teknisa.com//<br>uxo de Caixa                                                | nas (Im<br>Dnal).<br>fin/#/fin_movimenta<br>isrra e comercio p<br>imento de Fluxo<br>iro<br>reiro   | caoBancaria#1<br>PEBBIAN LTDA<br>de Caixa  | n 4):             | nto_recalculo_f | luxo_caixa<br>ade @<br>rRIZ | Valc<br>0,0<br>0,0                                                        | <b>vr</b><br>0                                                                                                    |   | • | ×  | Access Control                                                                                                    | - C<br>EN<br>2296.0<br>Valor Es<br>(<br>(                                                                                      |
| Empresa;<br>Unidade;<br>Ano;<br>Valor;<br>Valor;<br>Valor Extr<br>> C  apresentacao-pebi<br>Orcamento/Recálculo de Flu<br>12/09/2023   0001-MATRIZ<br>Código Class. Financeira<br>000001<br>000002<br>000003<br>000004<br>000005<br>000006                                                                                                    | as lacu<br>ra (Opcie<br>+<br>bianerp.teknisa.com//<br>uxo de Caixa<br>Empi<br>IND<br>Orça<br>Jane<br>Feve<br>Mar  | nas (Im<br>onal).                                                                                   | caoBancaria#U<br>PEBBIAN LTDA<br>de Caixa  | bcc000500_orcamen | ito_recalculo_f | luxo_caixa<br>ade @<br>rRIZ | Valc<br>0.0<br>0.0                                                        | r<br>0<br>0                                                                                                    |   | • | ×  | Access Control                                                                                                    | - C<br>FIN<br>2236.0<br>(<br>(<br>(<br>(<br>(<br>(                                                                             |
| Empresa;<br>Unidade;<br>Ano;<br>Valor;<br>Valor;<br>Valor Extr<br>→ C  apresentacao-peb<br>Orcamento/Recálculo de Flu<br>12/09/2023   0001 - MATRIZ<br>Código Class. Financeira<br>000001<br>000002<br>000003<br>000004<br>000005<br>000005<br>000006<br>000007                                                                                                    | as lacu<br>ra (Opcie<br>+<br>biblanerp.teknisa.com//<br>uxo de Caixa                                              | nas (Im<br>Dnal).<br>fin/#/fin_movimenta<br>ssrata e comercio p<br>mento de Fluxo<br>reiro<br>reiro | caoBancaria#H<br>PEBBIAN LTDA<br>de Caixa  | bcc000500_orcamen | ito_recalculo_f | luxo_caixa<br>ade O<br>rRIZ | Valc<br>0,0<br>0,0<br>0,0<br>0,0                                          | <b>r</b><br>0<br>0<br>0                                                                                                    |   | • | ×  | Access Control                                                                                                    | - C<br>FIN<br>2.96.0<br>(<br>(<br>(<br>(<br>(<br>(<br>(<br>(<br>(<br>(                                                         |
| Empresa;<br>Unidade;<br>Ano;<br>Valor;<br>Valor;<br>Valor Extr<br>→ C  apresentacao-pebi<br>Orçamento/Recálculo de Flu<br>12/09/2023   0001 - MATRIZ<br>Código Class. Financeira<br>000001<br>000002<br>000003<br>000004<br>000005<br>000005<br>000005<br>000005<br>000005                                                                                                    | as lacu<br>as lacu<br>as lacu                                                                                     | nas (Im<br>onal).                                                                                   | caoBancaria#4<br>EEBJAN LTDA<br>de Caixa   | bcc000500_orcamen | ito_recalculo_f | luxo_caixa<br>ade ©<br>RIZ  | Valc<br>0,0<br>0,0<br>0,0<br>0,0<br>0,0<br>0,0                            | <b>r</b><br>0<br>0<br>0<br>0<br>0                                                                                                    |   |   | ×  | Access Control                                                                                                    | - C<br>III<br>23560<br>Valor Es<br>(<br>(<br>(<br>(<br>(<br>(<br>(<br>(<br>(<br>(<br>(<br>(<br>(<br>(<br>(<br>(<br>(<br>(<br>( |
| Empresa;<br>Unidade;<br>Ano;<br>Valor;<br>Valor;<br>Valor Extr<br>→ C ■ apresentacao-peb<br>Orcamento/Recálculo de Flu<br>12/09/2023   0001 - MATRIZ<br>Código Class. Financeira<br>000001<br>000002<br>000003<br>000004<br>000005<br>000006<br>000005<br>000006<br>000008<br>000008                                                                                                    | as lacu<br>as lacu<br>as lacu<br>as lacu<br>bianerp.teknisa.com/<br>uxo de Caixa                                  | nas (Im<br>onal).                                                                                   | caoBancaria#4<br>PEBBIAN LITDA<br>de Caixa | bcc000500_orcamen | nto_recalculo_f | luxo_caixa<br>ade O<br>IRIZ | Valc<br>0,0<br>0,0<br>0,0<br>0,0<br>0,0<br>0,0<br>0,0<br>0,0<br>0,0<br>0, | r<br>0<br>0<br>0<br>0<br>0<br>0<br>0<br>0                                                                                                    |   |   | ×  | Access Control                                                                                                    | - Č<br>III<br>2.360<br>(<br>(<br>(<br>(<br>(<br>(<br>(<br>(<br>(<br>(<br>(<br>(<br>(<br>(<br>(<br>(<br>(<br>(<br>(             |
| Empresa;<br>Unidade;<br>Ano;<br>Valor;<br>Valor;<br>Valor Extr<br>→ C ■ apresentacao-peb<br>Orcamento/Recálculo de Flu<br>12/09/2023   0001- MATRIZ<br>Código Class. Financeira<br>000001<br>000002<br>000004<br>000005<br>000006<br>000006<br>000007<br>000008<br>000009<br>000010                                                                                                    | as lacu<br>ra (Opcio<br>+<br>bianerp.teknisa.com//<br>uxo de Caixa                                                | nas (Im<br>onal).                                                                                   | caoBancaria#I<br>PEBBIAN LIDA<br>de Caixa  | n 4):             | uto_recalculo_f | luxo_caixa<br>ade O<br>RIZ  | Valc<br>0.0<br>0.0<br>0.0<br>0.0<br>0.0<br>0.0<br>0.0                     | r<br>0<br>0<br>0<br>0<br>0<br>0                                                                                                    |   |   | ×  | Access Control                                                                                                    | - C<br>FIN<br>2.960<br>(<br>(<br>(<br>(<br>(<br>(<br>(<br>(<br>(<br>(<br>(<br>(<br>(<br>(<br>(<br>(<br>(<br>(<br>(             |
| Empresa;<br>Unidade;<br>Ano;<br>Valor;<br>Valor;<br>Valor Extr<br>> C apresentacao-peb<br>C apresentacao-peb<br>C apresentacao-peb<br>C apresentacao-peb<br>C apresentacao-peb<br>C apresentacao-peb<br>C Codigo Class. Financeira<br>Codigo Class. Financeira<br>C C C C C C C C C C C C C C C C C C C                                                                                                     | as lacu<br>ra (Opcie<br>+<br>bianerp.teknisa.com//<br>uxo de Caixa                                                | nas (Im<br>Dnal).                                                                                   | caoBancaria#I<br>PEBBIAN LTDA<br>de Caixa  | n 4):             | Unid<br>Mat     | luxo_caixa<br>ade •<br>RIZ  | Vale<br>0,0<br>0,0<br>0,0<br>0,0<br>0,0<br>0,0<br>0,0<br>0,0<br>0,0<br>0, | r<br>0<br>0<br>0<br>0<br>0<br>0<br>0<br>0<br>0<br>0<br>0<br>0<br>0<br>0<br>0<br>0<br>0<br>0<br>0                                                                                                    |   |   | ×  | Access Control                                                                                                    | - C<br>PIN<br>22950<br>(<br>(<br>(<br>(<br>(<br>(<br>(<br>(<br>(<br>(<br>(<br>(<br>(<br>(<br>(<br>(<br>(<br>(<br>(             |
| Empresa;<br>Unidade;<br>Ano;<br>Valor;<br>Valor;<br>Valor Extr<br>→ C ■ apresentacao-pebi<br>→ C ■ apresentacao-pebi<br>→ C ■ apresentacao-pebi<br>→ 12/09/2023   0001-MATRIZ<br>Código Class. Financeira<br>000001<br>000002<br>000003<br>000004<br>000005<br>000005<br>00005<br>00005<br>0005<br>0005<br>0005<br>0005<br>0005<br>0005<br>0005<br>0005<br>0005<br>0005<br>0005<br>0005<br>0005<br>0005<br>0005<br>0005<br>0005<br>0005<br>0005<br>0005<br>0005<br>005<br>005<br>005<br>005<br>005<br>005<br>05                 | as lacu<br>ra (Opcie<br>+<br>bianerp.teknisa.com/<br>uxo de Caixa                                                 | nas (Im<br>Dnal).                                                                                   | caoBancaria#I<br>YEBBIAN LTDA<br>de Caixa  | bco00500_orcamen  | uto_recalculo_f | luxo_caixa<br>ade @<br>IRIZ | Valc<br>0,0<br>0,0<br>0,0<br>0,0<br>0,0<br>0,0<br>0,0<br>0,0<br>0,0       | <b>r</b> 0 0 |   |   | ×  | Access Control                                                                                                    | - E<br>EN<br>2296.0<br>(<br>(<br>(<br>(<br>(<br>(<br>(<br>(<br>(<br>(<br>(<br>(<br>(<br>(                                      |
| Empresa;<br>Unidade;<br>Ano;<br>Valor;<br>Valor;<br>Valor Extr<br>→ C ■ apresentacao-pebi<br>→ C ■ apresentacao-pebi<br>→ C ■ apresentacao-pebi<br>→ C ■ apresentacao-pebi<br>→ C ■ apresentacao-pebi<br>→ C ■ apresentacao-pebi<br>→ C ■ apresentacao-pebi<br>↓ Orcamento/Recálculo de Flu<br>↓ Orcamento/Recálculo de Flu<br>↓ Orcamento/Recá                                                                                                    | as lacu<br>ra (Opcie<br>+<br>bianerp.teknisa.com//<br>uxo de Caixa                                                | nas (Im<br>Dnal).                                                                                   | caoBancaria#4<br>PEBBIAN LTDA<br>de Caixa  | bcc000500_orcamen | Ito_recalculo_f | luxo_caixa<br>ade O<br>rRIZ | Vale<br>0,0<br>0,0<br>0,0<br>0,0<br>0,0<br>0,0<br>0,0<br>0,0<br>0,0<br>0, | r<br>0<br>0<br>0<br>0<br>0<br>0<br>0<br>0<br>0<br>0<br>0<br>0<br>0<br>0<br>0<br>0<br>0<br>0<br>0                                                                                                    |   |   | ×  | Ano O<br>2023                                                                                                    | - C<br>EIN<br>2236.0<br>(<br>(<br>(<br>(<br>(<br>(<br>(<br>(<br>(<br>(<br>(<br>(<br>(<br>(<br>(<br>(<br>(<br>(<br>(            |
| Empresa;<br>Unidade;<br>Ano;<br>Valor;<br>Valor;<br>Valor Extr<br>→ C  apresentacao-pebi<br>Codigo class. Financeira<br>000001<br>000002<br>000003<br>000004<br>000005<br>000005<br>00005<br>00005<br>0005<br>0005<br>0005<br>0005<br>0005<br>0005<br>0005<br>0005<br>0005<br>0005<br>0005<br>0005<br>0005<br>0005<br>0005<br>0005<br>0005<br>0005<br>0005<br>0005<br>0005<br>0005<br>0005<br>0005<br>0005<br>0005<br>0005<br>0005<br>0005<br>0005<br>0005<br>0005<br>0005<br>005<br>0 | as lacu<br>ra (Opcie<br>+<br>bibianerp.teknisa.com//<br>uxo de Caixa                                              | nas (Im<br>Dnal).                                                                                   | caoBancaria#I<br>rEBBIAN LTDA<br>de Caixa  | bcc000500_orcamen | Ito_recalculo_f | luxo_caixa                  | Valc<br>0,0<br>0,0<br>0,0<br>0,0<br>0,0<br>0,0<br>0,0<br>0,0<br>0,0<br>0, | r<br>0<br>0<br>0<br>0<br>0<br>0<br>0<br>0<br>0<br>0<br>0<br>0<br>0                                                                                                    |   |   | ×  |                                                                                                    | - C<br>I<br>I<br>I<br>I<br>I<br>I<br>I<br>I<br>I<br>I<br>I<br>I<br>I<br>I<br>I<br>I<br>I<br>I<br>I                             |

Imagem 4 – Lacunas

### ERP Web Financeiro/Controle Bancário - Orçamento Financeiro

5. Após preencher as informações, clique em **Salvar Alterações** (Imagem 5) no canto inferior direito.

|                                                                 | knisa.com//fin/#/fin.movimentacaeRanca-i=#t-==00500  | orgamonto recel | sulo fluvo coiva |            | . A . A        |                       |
|-----------------------------------------------------------------|------------------------------------------------------|-----------------|------------------|------------|----------------|-----------------------|
| → C apresentacao-pebblanerp.t                                   | eknisa.com//fin/#/fin_movimentacaoBancaria#bcou0500_ | orcamento_recal | culo_fluxo_calxa |            | ਇ ਸ            |                       |
| Crçamento/Recálculo de Fluxo de C<br>12/09/2023   0001 - MATRIZ | aixa                                                 |                 |                  |            | Access Control | EIN<br>2.96.0 Favorit |
| Código Class, Financeira                                        | 000001 - ENTRADAS                                    |                 |                  |            |                |                       |
| 000001                                                          | Empresa                                              | ×               | Unidade ©        |            | Ano 3          |                       |
|                                                                 | INDUSTRIA E COMERCIO PEBBIAN LIDA                    | ~               | MATRIZ           |            | ~ - 2023       |                       |
| 000002                                                          | Orcamento de Eluvo de Caiva                          |                 |                  |            |                |                       |
| 000003                                                          | Orçamento de Pluxo de Caixa                          |                 |                  |            |                |                       |
| 000004                                                          | Mês                                                  |                 |                  | Valor      |                | Valor Extra           |
|                                                                 | Janeiro                                              |                 | իր               | 2 1.000,00 |                | 2 100,00              |
|                                                                 | Fevereiro                                            |                 | 0                | 0,00       |                | 0,00                  |
| 000006                                                          | Marco                                                |                 |                  | 0.00       |                | 0.00                  |
| 000007                                                          | indigo                                               |                 |                  | 0,00       |                | 0,00                  |
| 000008                                                          | Abril                                                |                 |                  | 0,00       |                | 0,00                  |
|                                                                 | Maio                                                 |                 |                  | 0,00       |                | 0,00                  |
| 00003                                                           | Junho                                                |                 |                  | 0,00       |                | 0,00                  |
| 000010                                                          | Julho                                                |                 |                  | 0,00       |                | 0,00                  |
| 000011                                                          |                                                      |                 |                  | 0.00       |                | 0.00                  |
| 000012                                                          | Agosto                                               |                 |                  | 0,00       |                | 0,00                  |
| 000013                                                          | Setembro                                             |                 |                  | 0,00       |                | 0,00                  |
|                                                                 | Outubro                                              |                 |                  | 0,00       |                | 0,00                  |
| 000014                                                          | Novembro                                             |                 |                  | 0,00       |                | 0, :                  |
|                                                                 |                                                      |                 |                  |            |                |                       |
| celar                                                           |                                                      |                 |                  |            | Sa             | ılvar alteraçõe       |

- Imagem 5 Salvar Alterações
  - Na tela de confirmação (Imagem 6) "Orçamento realizado com sucesso", selecione "OK".

| 🕸 ERP 🗙 🕂                                                  |                                                            |                                             |          |          | ~ - 0 ×        |
|------------------------------------------------------------|------------------------------------------------------------|---------------------------------------------|----------|----------|----------------|
| $\leftrightarrow$ $\rightarrow$ C $($ apresentacao-pebbian | herp.teknisa.com//fin/#/fin_movimentaca                    | Bancaria#bco00500_orcamento_recalculo_fluxo | _caixa   |          | ie 🛧 🛛 😩 :     |
| = 📫 Orçamento/Recálculo de Fluxo                           | de Caixa                                                   |                                             |          |          | Access Control |
| Código Class. Financeira                                   | 000001 - ENTRADAS<br>Empresa ©<br>INDUSTRIA E COMERCIO PEB | BIAN LTDA MATRIZ                            | 0        |          | Ano 🕈          |
| 000002                                                     | Orçamento de Fluxo de                                      | Caixa                                       |          |          |                |
| 000004                                                     | Mês                                                        |                                             | Valor    |          | Valor Extra    |
| 000005                                                     | Janeiro                                                    |                                             | 1.000,00 |          | 100,00         |
| 000006                                                     | Fevereiro                                                  |                                             | 0,00     |          | 0,00           |
| 000007                                                     | Março                                                      |                                             | 0,00     |          | 0,00           |
| 000008                                                     | Abril                                                      | Orçamento realizado com sucesso.            | 0,00     |          | 0,00           |
| 000009                                                     | Maio                                                       | ОК                                          | 0,00     |          | 0,00           |
| 000010                                                     | Junho                                                      |                                             | 0,00     |          | 0,00           |
| 000011                                                     | Julho                                                      |                                             | 0,00     |          | 0,00           |
| 000012                                                     | Agosto                                                     |                                             | 0,00     |          | 0,00           |
| 000013                                                     | Setembro                                                   |                                             | 0,00     | <b>⊳</b> | 0,00           |
| 000014                                                     | Outubro                                                    |                                             | 0,00     |          | 0,00           |
|                                                            | Novembro                                                   |                                             | 0,00     |          | 0.0            |
| (Voltar                                                    |                                                            |                                             |          |          |                |
|                                                            |                                                            |                                             |          |          |                |
|                                                            |                                                            |                                             |          |          |                |

**Imagem 6** – Tela de Confirmação

### ERP Web Financeiro/Controle Bancário - Orçamento Financeiro

7. Clique em Voltar (Imagem 7) no canto inferior esquerdo.

|      | Orçament    | to/Recálci | ulo de Flu | xo de Cai | ха     |                    |           |           |      |       |     |                  |      |         |     |   | 0              | FIN<br>2.96.0 |     |
|------|-------------|------------|------------|-----------|--------|--------------------|-----------|-----------|------|-------|-----|------------------|------|---------|-----|---|----------------|---------------|-----|
|      | ódigo Class | Financeira |            |           | 000001 | - ENTRADA          | s         |           |      |       |     |                  |      |         |     |   | Access Control |               | rav |
| 0    | 00001       |            |            |           | INDU   | sa 😳<br>STRIA E CO | MERCIO PE | BBIAN LTD | A    |       | × M | idade 🥹<br>ATRIZ |      |         |     | × | Ano 😏          | 3             | 1   |
| 0    | 00002       |            |            |           |        |                    |           |           |      |       |     |                  |      |         |     |   |                |               | 1   |
| 0    | 00003       |            |            |           | Orça   | mento d            | e Fluxo d | le Caixa  |      |       |     |                  |      |         |     |   |                |               |     |
| 0    | 0004        |            |            |           | Mês    |                    |           |           |      |       |     |                  |      | Valor   |     |   |                | Valor Ext     | tra |
|      | 00005       |            |            |           | Janeir | 0                  |           |           |      |       |     |                  | 1    | .000,00 |     |   |                | 100           | ,00 |
|      | 00006       |            |            |           | Fever  | eiro               |           |           |      |       |     |                  |      | 0,00    |     |   |                | 0,            | ,00 |
|      | 00007       |            |            |           | Março  | D                  |           |           |      |       |     |                  |      | 0,00    |     |   |                | 0,            | ,00 |
|      | 00007       |            |            |           | Abril  |                    |           |           |      |       |     |                  |      | 0,00    |     |   |                | 0,            | ,00 |
|      | 00000       |            |            |           | Maio   |                    |           |           |      | շիս   |     |                  |      | 0,00    |     |   |                | 0,            | ,00 |
|      | 00010       |            |            |           | Junho  | )                  |           |           |      |       |     |                  |      | 0,00    |     |   |                | 0,            | ,00 |
|      | 00010       |            |            |           | Julho  |                    |           |           |      |       |     |                  |      | 0,00    |     |   |                | 0,            | ,00 |
|      | 00011       |            |            |           | Agost  | :0                 |           |           |      |       |     |                  |      | 0,00    |     |   |                | 0,            | ,00 |
|      | 00012       |            |            |           | Seten  | nbro               |           |           |      |       |     |                  |      | 0,00    |     |   |                | 0.            | ,00 |
|      | 00013       |            |            |           | Outul  | bro                |           |           |      |       |     |                  |      | 0,00    |     |   |                | 0,            | ,00 |
| 0    | 00014       |            |            |           | Nove   | mbro               |           |           |      |       |     |                  |      | 0,00    |     |   |                | 0.            |     |
|      |             |            |            |           |        |                    |           |           |      |       |     |                  |      |         |     |   |                |               |     |
|      |             |            |            |           |        |                    |           |           |      |       |     |                  |      |         |     |   |                |               |     |
| nage | em 7 -      | - Volt     | tar        |           |        |                    |           |           |      |       |     |                  |      |         |     |   |                |               |     |
|      |             |            |            |           |        |                    |           |           |      |       |     |                  |      |         |     |   |                |               |     |
| leal | ize a       |            | erad       | cão       | para   | a to               | das       | as o      | clas | sific | acõ | es f             | inar | nceii   | as. |   |                |               |     |
| leal | ize a       | a op       | erac       | ção       | para   | a too              | das       | as o      | clas | sific | açõ | es f             | inar | iceii   | as. |   |                |               |     |
| leal | ize a       | а ор       | eraç       | ção       | para   | a too              | das       | as o      | clas | sific | açõ | es f             | ìnar | iceii   | as. |   |                |               |     |
| leal | ize a       | a op       | erac       | ção       | para   | a too              | das       | as o      | clas | sific | açõ | es f             | înar | iceii   | as. |   |                |               |     |
| leal | ize a       | a op       | erac       | ção       | para   | a too              | das       | as o      | clas | sific | açõ | es f             | ìnar | iceii   | as. |   |                |               |     |
| Real | ize a       | a op       | eraq       | ção       | para   | a too              | das       | as o      | clas | sific | açõ | es f             | ìnar | nceii   | as. |   |                |               |     |
| Real | ize a       | a op       | erac       | ção       | para   | a too              | das       | as o      | clas | sific | açõ | es f             | ìnar | iceii   | as. |   |                |               |     |
| Real | ize a       | a op       | erac       | ção       | para   | a too              | das       | as o      | clas | sific | açõ | es f             | ìnar | iceii   | as. |   |                |               |     |
| Real | ize a       | a op       | erac       | ção       | para   | a too              | das       | as o      | clas | sific | açõ | es f             | ìnar | iceii   | as. |   |                |               |     |
| Real | ize a       | a op       | erac       | ção       | para   | a too              | das       | as o      | clas | sific | açõ | es f             | ìnar | nceii   | as. |   |                |               |     |
| Real | ize a       | a op       | erac       | ção       | para   | a too              | das       | as o      | clas | sific | açõ | es f             | ìnar | nceii   | as. |   |                |               |     |
| Real | ize a       | a op       | erac       | ção       | para   | a too              | das       | as o      | clas | sific | açõ | es f             | ìnar | nceil   | as. |   |                |               |     |
| Real | ize a       | a op       | erac       | ção       | para   | a too              | das       | aso       | clas | sific | açõ | es f             | ìnar | nceil   | as. |   |                |               |     |
| Real | ize a       | a op       | erac       | ção       | para   | a too              | das       | as o      | clas | sific | açõ | es f             | ìnar | nceil   | as. |   |                |               |     |
| Real | lize a      | a op       | erac       | ção       | para   | a too              | das       | as o      | clas | sific | açõ | es f             | ìnar | nceil   | as. |   |                |               |     |